# R8C 简易编程器

# 软件手册 (Ver 1.00)

# 1 特点

支持的MCU

除R8C11/13群以外的R8C群

·工作模式和功能

# 在线模式

Program (编程):不进行擦除,直接对目标单片机进行编程和校验 Erase(擦除): 擦除指定的块 Read (读数据): 读出指定区域的数据 Load(下载): 下载指定的文件到编程器上的Flash 中,已备离线使用 Blank check(空检查): 检查指定区域是否为空

### 离线模式

E.P.V (整片擦除 => 编程并校验): 将目标单片机全部擦除后,将编程器上的 Flash 中的数据烧写到目标单片机。

#### ・连接数目

单台

#### 电源

输入: USB 供电: 4.5V- 5.5V DC 电源输入: 4.5V -5.5V 目标供电: 4.5V - 5.5V 输出: 与输入电源电压相等。(4.5V - 5.5V)

#### ・通信

与电脑连接: USB 1.0 (支持USB2.0 接口), 250kbps 与目标单片机: Single-wire, 使用500kbps

# 2 工作模式和操作

#### 2.1 在线模式

当R8C 简易编程器连接到计算机时,运行"Easy Programmer.exe",编程器就 工作在在线模式。 在这种模式下,编程器能执行"Program", "Erase", "Read", "Load"和 "Blank Check"功能。

# 2.1.1 选择目标单片机和设定ID 码

1) 将R8C 简易编程器连接编程器和电脑(如果弹出需要 安装驱动,请按照指定路径找到驱动进行安装即可)。

2) 连接编程器和目标板。

3) 运行"Easy Programmer.exe",将出现图2.1 所示主界面。

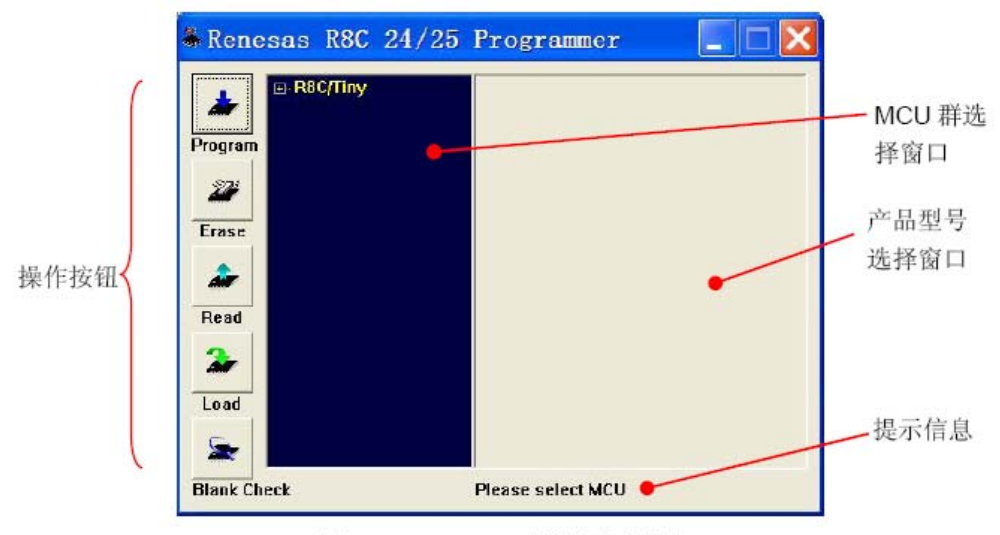

图 2.1 R8C 24/25 编程软件主界面

4) 在首次运行编程软件时,必须选择MCU。

在随后的操作中,如果不重新选择MCU,编程软件将使用最后一次选择的MCU。 如图2.2 所示,展开MCU 群选择窗口中 "R8C/Tiny" 后,单击选择 "R8C/24", 产品

型号窗口将列出R8C/24 群的所有单片机型号。

| 進接 D00/04 世 | & Renesas R8C 24/25 Programmer |                  |                                              | ıer                      |            |                          |  |
|-------------|--------------------------------|------------------|----------------------------------------------|--------------------------|------------|--------------------------|--|
| 选择 R8C/24 群 | Program<br>Erase<br>Read       | ny<br>124<br>125 | R5F21244<br>R5F21246<br>R5F21247<br>R5F21248 | 16K<br>32K<br>48K<br>64K |            | 所有 R8C/24 群<br>的 MCU 被列出 |  |
|             | Blank Check                    | Click MCU list t | select. Doubl                                | e click to se            | t ID code. |                          |  |

图 2.2 MCU 选择界面

5) 如果单击"R5F21248",就选择了R5F21248 作为目标单片机。此时,编程 软件将使

用最后一次设定的ID 码作为ID 码(如果没有设定ID 码,默"FFFFFFFFFFFFFFF")。 如果双击"R5F21248",在选择了R5F21258 作为目标单片机的同时,将弹出如 图2.3所示的对话框进行ID 码的设定。

ID 码由7 个字节组成,可以选择使用16 进制输入或者ASCII 字符输入。

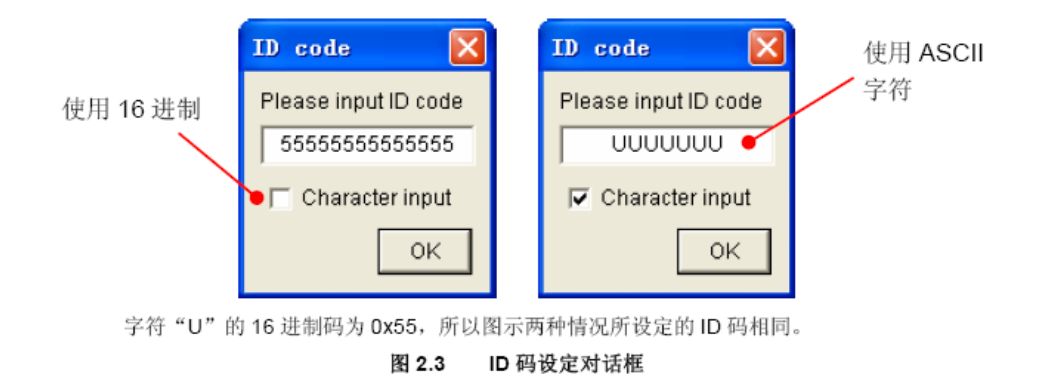

6) 设定ID 结束后,单击"OK"按钮完成目标选择和ID 设定。

注: ID 码被用于每次连接目标单片机,如果ID 码不正确,编程器将不能进行除 "Load"功能以外的其它所有功能。

这里的ID 码不是当前文件的ID, 而是目标单片机上次编程时的ID。

### 2.1.2 Erase (擦除)

"Erase"功能被用于擦除目标单片机的Flash。 最小的擦除单位为块。不同的单片机可能每个块的大小也不相同。 1) 单击 "Erase" 按钮,将弹出如图2.4 所示的对话框。对话框中将列出所选 单片机对应的所有块。

|      | Block   | Size | Start Address |
|------|---------|------|---------------|
|      | Block 1 | 32K  | 0x04000       |
|      | Block 0 | 32K  | 0x0C000       |
|      |         |      |               |
|      |         |      |               |
|      |         |      |               |
|      |         |      |               |
|      |         |      |               |
| 部选择/ |         |      |               |
| 部取消  |         |      |               |
|      |         |      |               |
|      |         |      |               |

2) 单击 "Select/Deselect All" 选择框以选择所有的块(对R8C/24 而言,即 块0 和块1)后,单击 "OK" 按钮。

3)编程软件主界面的提示信息处将显示擦除的进度,并开始擦除。在擦除的过程中,编程软件不能够取消擦除操作。

# 2.1.3 Program(编程)

"Program"功能被用于将指定文件烧写到目标单片机的Flash 中。

在编程前, "Program"功能不擦除单片机的Flash, 如有必要, 请使用"Erase" 功能擦除相应的块, 否则, 可能发生校验错误。这样, 就能在保留目标单片机现 有内容的情况下, 对未使用的区域追加烧写。

在编程的过程中,编程器将自动进行校验。校验采用逐字校验的方式(每个字节 写入后,从原地址读出比较),非常可靠。

1) 单击 "Program" 按钮,编程软件将弹出文件打开对话框。编程软件只接受 Motorola格式(\*.mot)的文件。

2) 选择"Test 16KB 0x55.mot"。

3) 编程软件将加载该文件到计算机内存。只有当选择的文件发生变化时,编程 软件才会重新加载文件,否则使用最后一次加载的数据。

4) 加载完成后,如图2.5 所示,编程软件主界面的提示信息处将显示编程的进度,并开始编程。在编程的过程中, "Program" 按钮变为 "Cancel" 按钮。点击 "Cancel" 按钮可以停止编程。但是注意,即使取消编程,仍有部分程序被烧写。

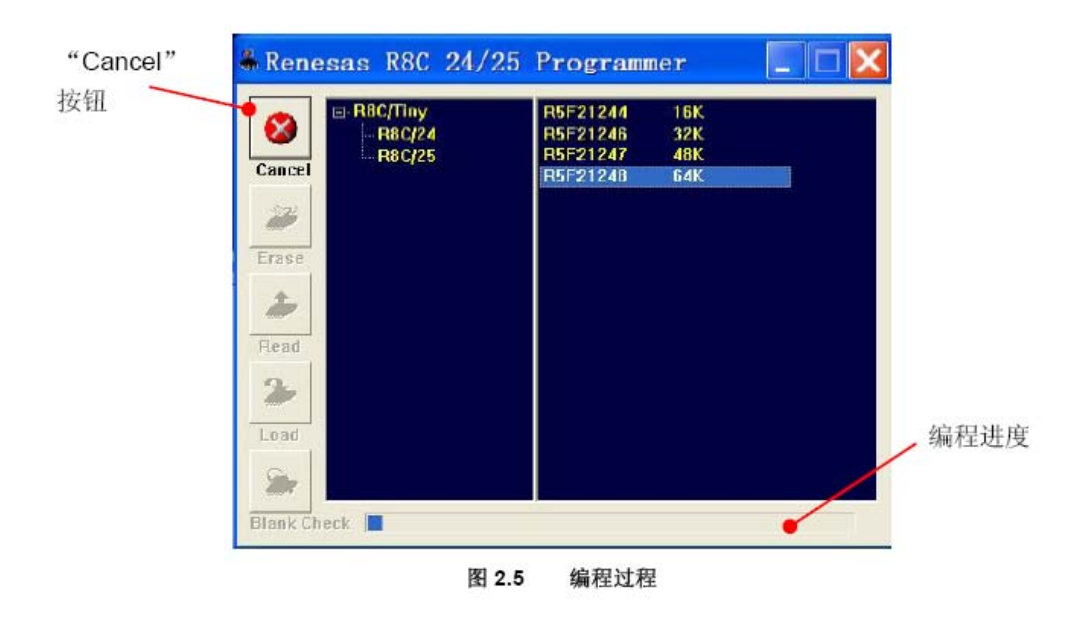

# 2.1.4 Read (读数据)

"Read"功能被用于从目标单片机中读取指定区域的内容并显示或存储。 1) 单击 "Read"按钮,将弹出如图2.6 所示的地址设定对话框

| Address Setting           |
|---------------------------|
| Please set read range     |
| Start address End address |
| C000 H FFFF H             |
| ОК                        |
|                           |

图 2.6 地址设定对话框

2) 设定读取0xC000<sup>-</sup>0xFFFF 的内容。单击 "0K" 按钮。编程软件将弹出如图2.7 所示的读取数据显示对话框,并开始读取数据。

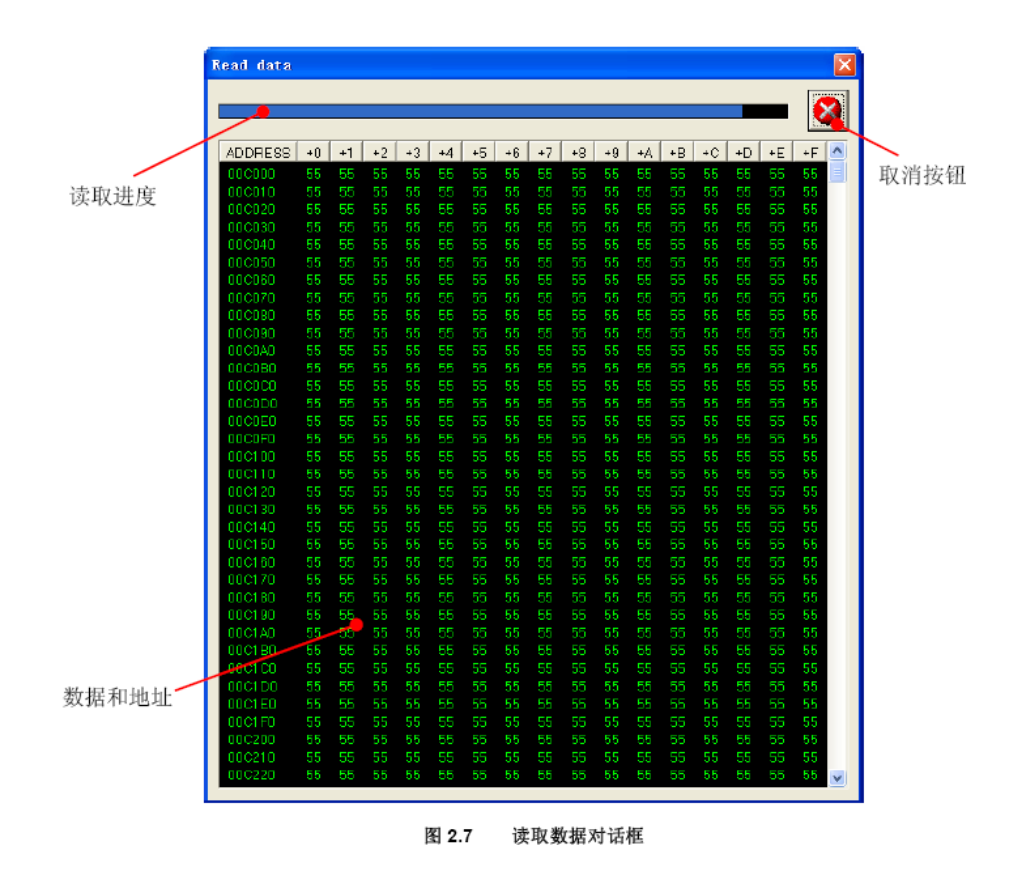

2) 读取完成后,取消按钮将变成保存按钮,用于保存读出的数据。

# 2.1.5 Blank Check (空检查)

"Blank Check"功能被用于检查目标单片机内指定区域是否为空。该功能将逐一读取单片机内的数据,如果为"0xFF",则为空。因此,该功能的最小检查单位为字节。

1) 单击"Blank Check"按钮,将弹出如图2.8 所示的地址设定对话框

| Address Setting           | × |  |  |  |  |  |  |  |
|---------------------------|---|--|--|--|--|--|--|--|
| Please set read range     |   |  |  |  |  |  |  |  |
| Start address End address |   |  |  |  |  |  |  |  |
| C000 H FFFF H             |   |  |  |  |  |  |  |  |
| OK                        | ٦ |  |  |  |  |  |  |  |
|                           |   |  |  |  |  |  |  |  |

图 2.8 地址设定对话框

- 2) 设定读取0xC000~0xFFFF 的内容。单击"OK"按钮。
- 3) 编程软件主界面的提示信息处将显示检查的进度,并开始空检查。在检查的过程中,

"Blank Check"按钮变为"Cancel"按钮。点击"Cancel"按钮可以停止空检查。 注:由于"Blank Check"功能和"Read"功能都是读取数据,因此两种功能对同样大小的区域操作时,消耗的时间相同。

#### 2.1.6 Load (下载)

"Load"功能被用于下载指定文件到编程器上的Flash 中,已备离线时使用。 "Load"功能是唯一个个能够不连接目标板,只使用USB 电源的在线功能。虽然, 没有目标板,在使用"Load"功能前,仍需要设定ID 码,以供离线时使用。 1)单击"Load"按钮,编程软件将弹出文件打开对话框。编程软件只接受Motorola 格式(\*.mot)的文件。

2) 选择"Test 16KB 0x55.mot"。

3) 编程软件将加载该文件到计算机内存。只有当选择的文件发生变化时,编程软件才会重新加载文件,否则使用最后一次加载的数据。

4) 加载完成后,编程软件主界面的提示信息处将显示下载的进度,并开始下载。 在下载的过程中, "Load"按钮变为 "Cancel"按钮。点击 "Cancel"按钮可以 停止下载。但是注意,即使取消下载,仍有部分程序被下载。

### 2.2 离线模式

当编程器没有连接计算机,或者没有编程软件运行时,如果在JMP1 选择Normal的情况下给编程器提供电源,编程器就工作在离线模式。 在离线模式时,编程器只支持 "Off-line E.P.V" 功能。

1) 确认R8C 简易编程器的JMP1 选择为Norma1。

2) 确认已供电, 电源电压为4.5 5.5V, 连接编程器和目标板。

3) 单击编程器上 "START" 按键,编程器即开始 "Off-line E.P.V"。

注:编程器总是使用最后一次下载的ID 码和目标单片机进行连接,并使用最后一次下载的数据进行编程。

在离线过程中,请保持目标电源稳定。